# SINGTEL-SINGAPORE CANCER SOCIETY

Hong Tat

Team Leaders & New Members Registration Guide 2025

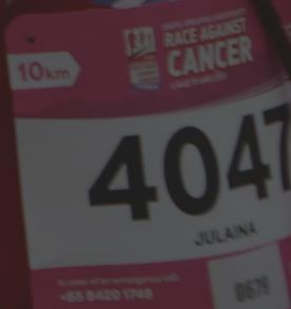

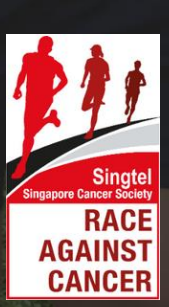

## New Members Sign up Guide

**Register for RAC 2025 by following these simple steps!** 

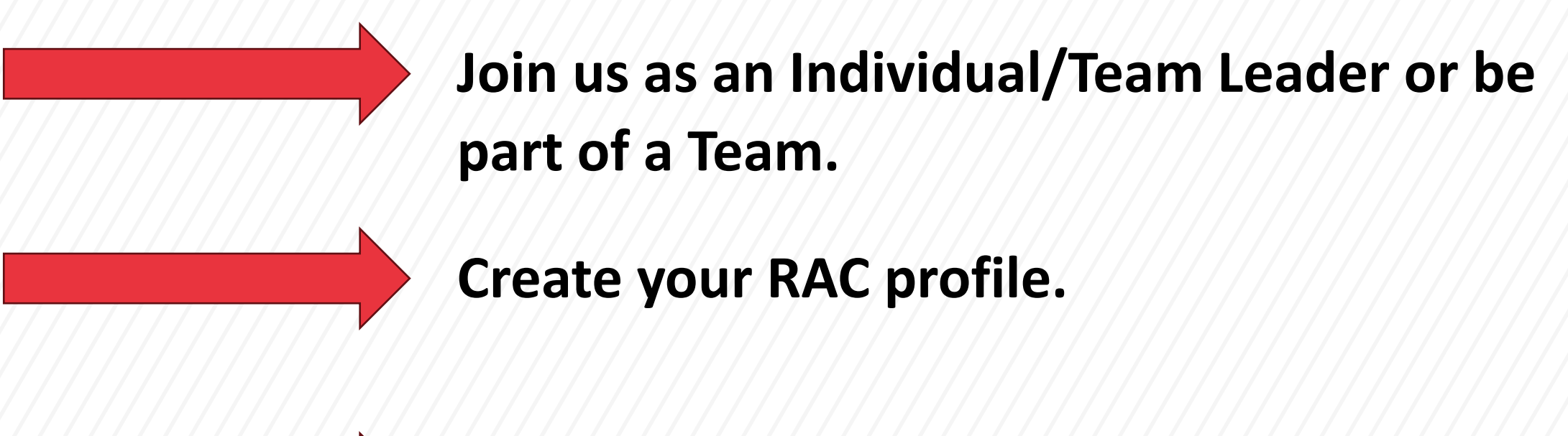

Fill in your personal and other details for physical event purposes.

## Registration

1. Visit the RAC Website at: <a href="https://www.raceagainstcancer.org.sg/">https://www.raceagainstcancer.org.sg/</a>

2. Click "Register"

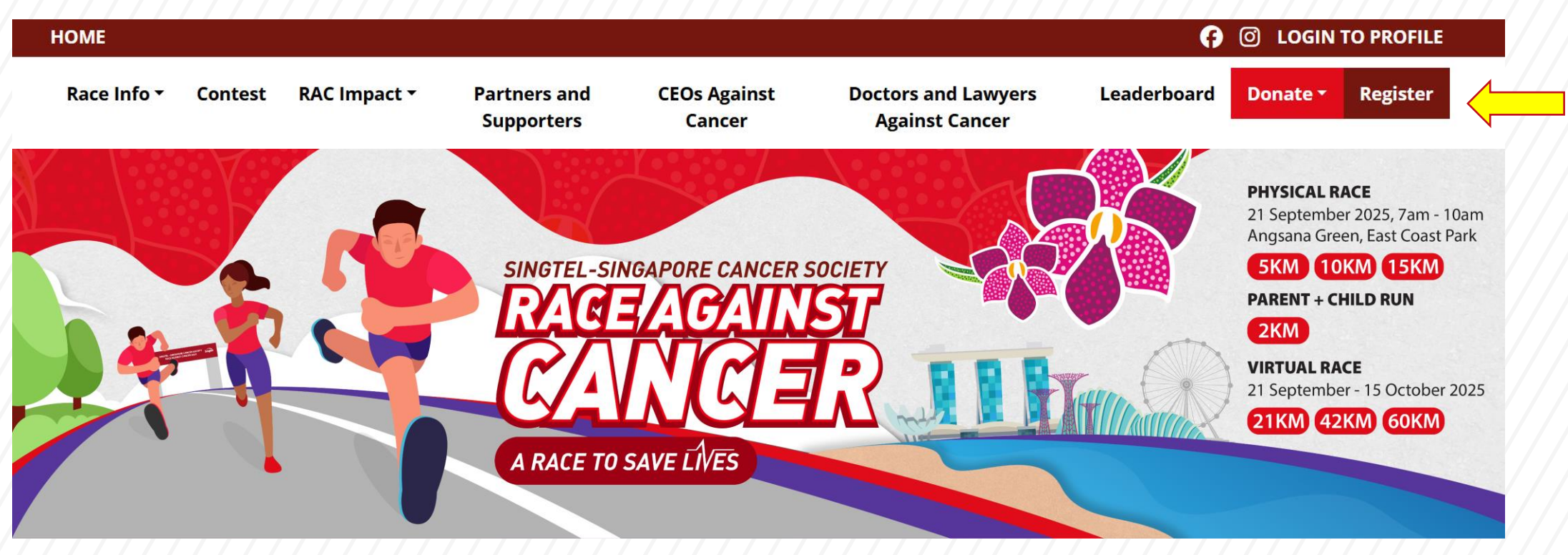

## **Registration - Individual**

- 3. Choose how you want to join RAC.
- a. Join as 'An Individual'
- → Key in the Promo Code if you have any

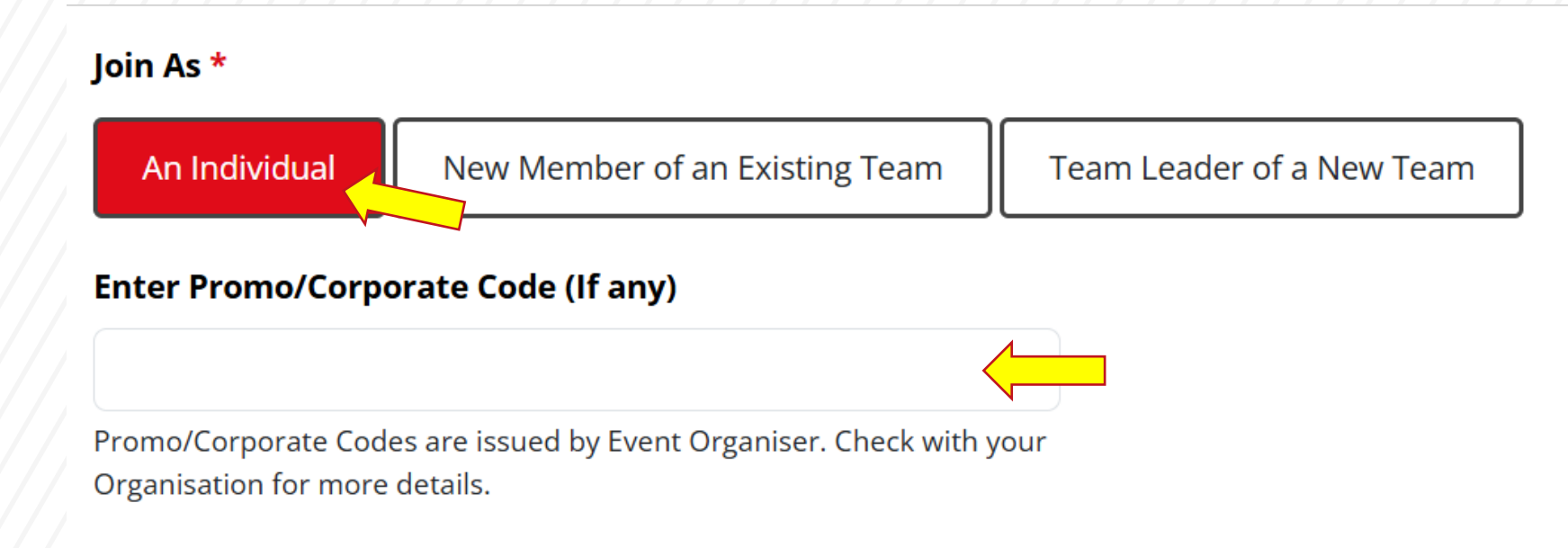

## **Registration – New Member of an Existing Team**

- b. Join as 'New Member of an Existing Team'
- → Key in the Promo Code if you have any.
- → Enter the Team Code that will be given to you by your Team Leader.

### Join As \*

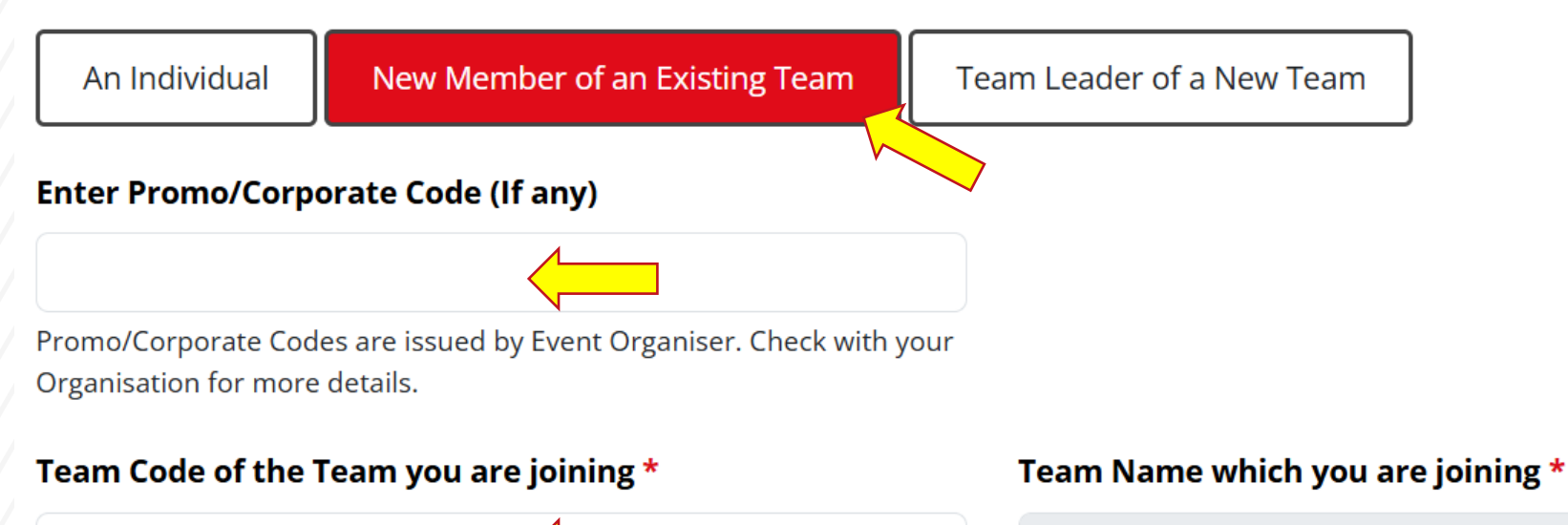

Tip: Get the team code from your Team Leader.

## **Registration – Team Leader of a New Team**

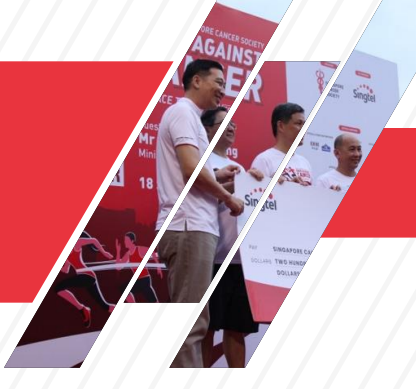

- c. Joining as 'Team Leader of a New Team'
- → Key in the Promo Code if you have any
- → Create a Team Name and Team Tagline.

### Join As \*

An Individual

New Member of an Existing Team

Team Leader of a New Team

### Enter Promo/Corporate Code (If any)

Promo/Corporate Codes are issued by Event Organiser. Check with your Organisation for more details.

### Create a Team Name \*

### Create a Team Tagline

We can conquer cancer together as or

## **Registration – Choose your Preferred Category**

5. Choose your preferred **Physical Race** or **Virtual Race** category.

### Physical Race \*

2km (Parent + Child)

Strictly limited to only 300 pairs (with each parent-child pair counting as 1 pair)

| 5km (Non-Competitive) | 10km (Competitive) | 15km (Competitive) |
|-----------------------|--------------------|--------------------|
|-----------------------|--------------------|--------------------|

### Virtual Race \*

| 21km (Clock distance with Strava App) | 42km (Clock distance with Strava App) |
|---------------------------------------|---------------------------------------|
| 60km (Clock distance with Strava App) |                                       |

## **Registration – Select Race Entitlements**

### \*For participants selecting Physical Race.

6. Choose the option to receive your race entitlements:

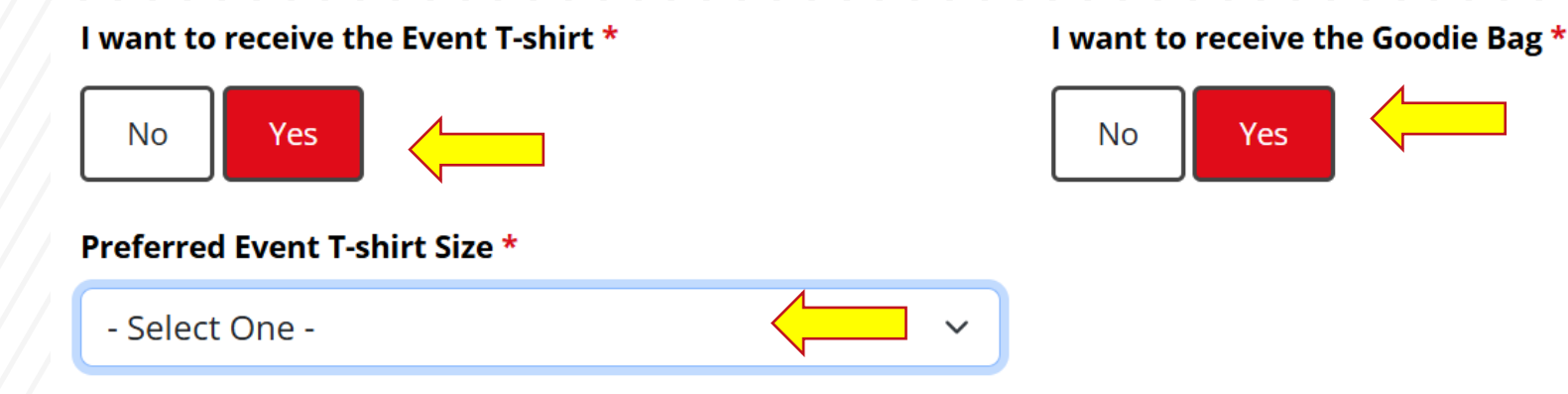

I acknowledge I will collect my race entitlements at the Race Entitlement Pack Collection (REPC) venue.

\*Please note that the REPC venue will be announced at a later date

\*Please note that once you have selected your T-shirt size, changes will not be allowed. Kindly ensure that you select your size as accurately as possible.

You may refer to the T-shirt size guide here for assistance.

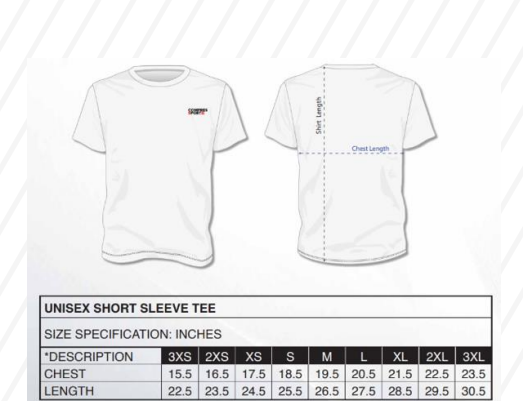

Click here to view size chart. T-shirt entitlement will only be available after you raised the minimum fundraising amount.

## **Registration – Select Race Entitlements**

### \*For participants selecting Virtual Race.

6. Choose the option to receive your race entitlements:

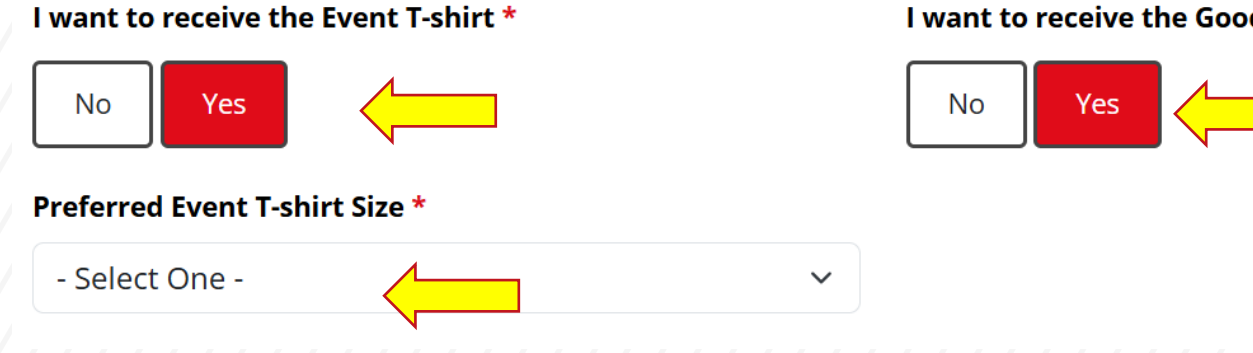

I want to receive the Goodie Bag \*

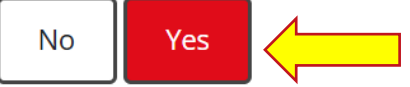

### 7. Fill in your details.

### → Note to key in the correct email address as it will be your Login ID.

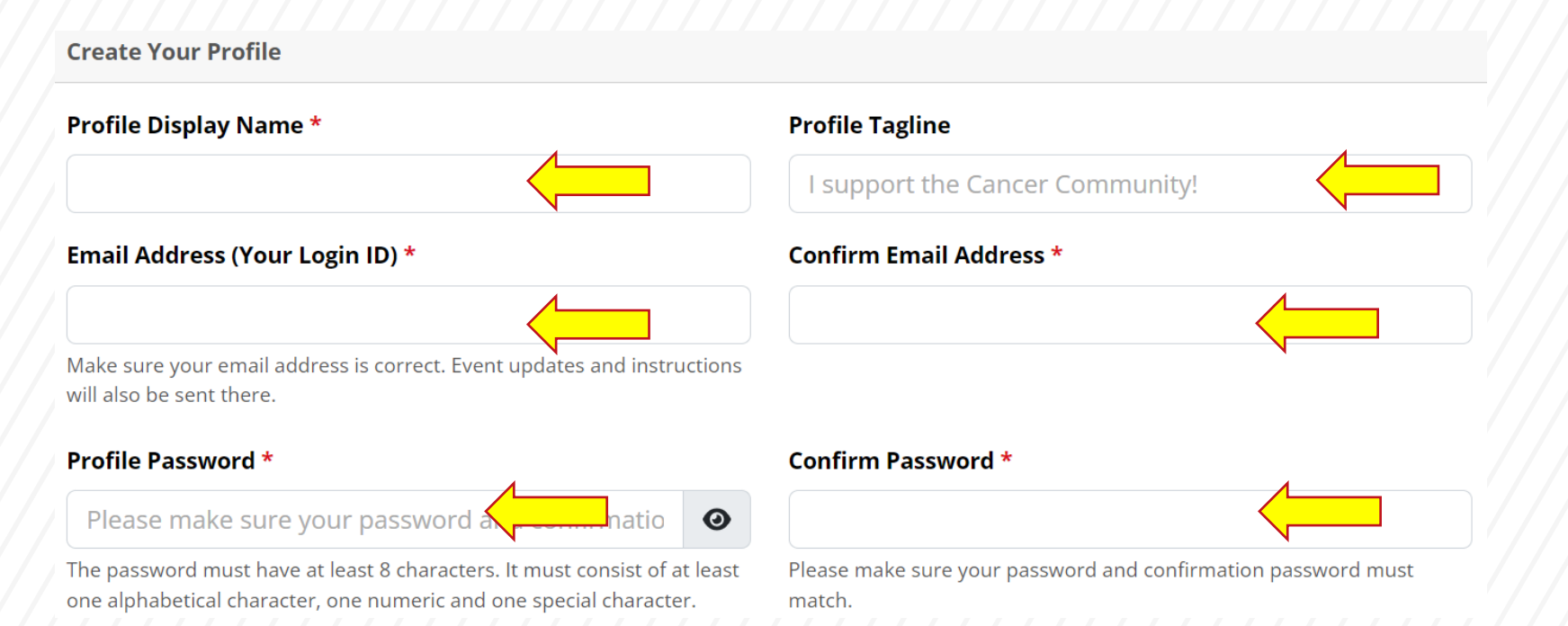

8. Share with us how you got to hear about us and your words of encouragement.

| l'm a *               |                       |   |                                   |   |
|-----------------------|-----------------------|---|-----------------------------------|---|
| New Participant       | Returning Participant |   |                                   |   |
| I am joining RAC beca | nuse *                |   | l got to know about RAC through * |   |
| - Select One -        |                       | ~ | - Select One -                    | ~ |

### 9. Fill in your personal particulars and emergency contact details.

| <b>Your Personal Particulars</b><br>Note: For emergency and event planning purposes, do fill | l in your personal particulars.               |  |  |  |  |
|----------------------------------------------------------------------------------------------|-----------------------------------------------|--|--|--|--|
| Full Name (as per NRIC No. /FIN/Passport) *                                                  | Last 4 Characters of NRIC No. /FIN/Passport * |  |  |  |  |
|                                                                                              | 123A                                          |  |  |  |  |
| Mobile Number *                                                                              | Sex *                                         |  |  |  |  |
| ■ • 8123 4567                                                                                | - Select One -                                |  |  |  |  |
| Date of Birth *                                                                              | Nationality                                   |  |  |  |  |
| DD/MM/YYYY                                                                                   | - Select One -                                |  |  |  |  |

### 10. Fill in your address if you have a local address.

### Your Address

Fill in your address if you have a local address.

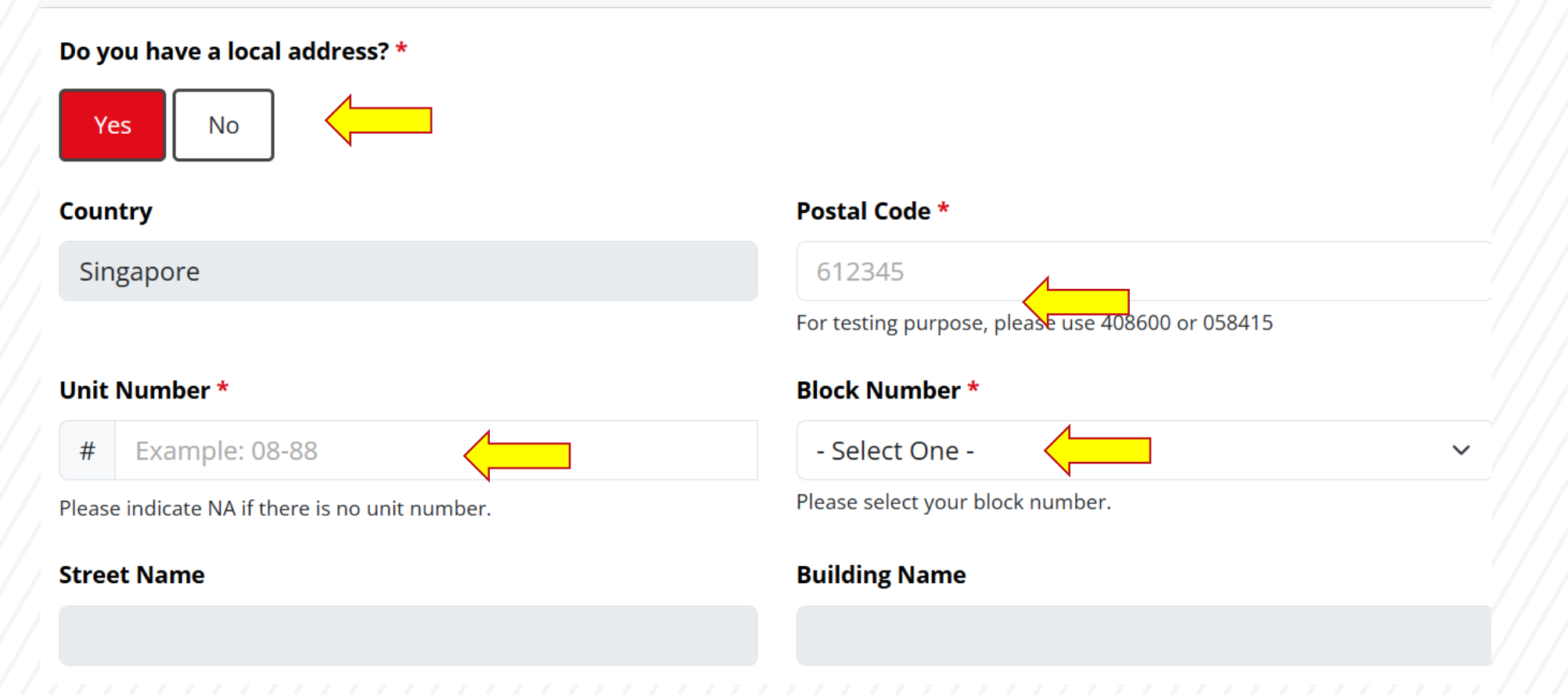

11. Accept the Health Declaration, Rules and Regulations, Indemnity and PDPA consent.

### **PDPA Consent**

I consent to and allow Singapore Cancer Society ("SCS") to collect, use, disclose and/or process my personal data in order to process, administer, facilitate, maintain and/or manage my relationship with SCS as a participant, beneficiary and/or donor ("Purpose"), including communications on SCS' activities, programs and services; donation requests; carrying out research, analysis and development activities for SCS' purposes; and making disclosures required by law or a competent authority. SCS may, for the above Purpose, disclose my personal data to its third-party service providers and/or agents, which may be sited outside of Singapore (subject always to requirements under applicable law having been met).

I wish to receive communications on SCS' activities, programs and services via phone call and/or text message to a phone number or numbers that I have provided to SCS, please **TICK** the relevant box(es):

Text Message: 🔾 Yes 🛛 No

Phone Call: • Yes No

Email: 🔾 Yes 🛛 No

12. Click on '**REGISTER NOW**' to complete registration

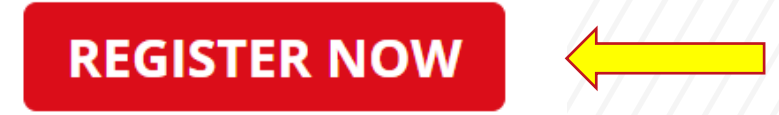

## For Team Leaders

ACENC/ INST

## **Team Leaders – Invite Members to Join**

1. After your registration is successful, log in to edit your Team Profile.

### **Registration Successful**

Thank you for signing up for Singtel-Singapore Cancer Society Race Against Cancer 2025! A confirmation email will be sent to you.

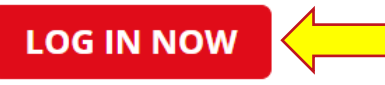

### **READ MORE ON SCS PROGRAMMES AND SERVICES**

If you do not receive the confirmation email within a few minutes of signing up, please check your Junk Mail folder just in case the confirmation email got delivered there instead of your inbox. If so, select the confirmation email and click Not Spam, which will allow future email to get through.

## **Team Leaders – Invite Members to Join**

A MARKET AND A MARKET AND A MAR

2. Log in or go to <u>https://www.raceagainstcancer.org.sg/my-team</u>

Click on 'My Team Profile'

|                                      | My Public Profile                              | My Team Profile        | My Fundraisi | ng Home                                                                |
|--------------------------------------|------------------------------------------------|------------------------|--------------|------------------------------------------------------------------------|
|                                      |                                                | My Tea                 | am           |                                                                        |
|                                      | ★2 Member(s) Team SCS 66 We can conquer Cancel | Team ID: <b>T000</b> . | 3XG          | My Team Progress<br>My Team Current Total Fund Raised<br><b>\$0.00</b> |
| Share this profile<br>? in 🔊 🖛 🗠 🔗 🕇 | ·                                              |                        |              |                                                                        |

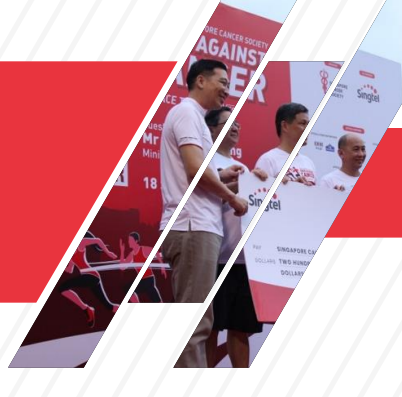

## **Team Leaders – Invite Members to Join**

|                                                                                                    | 7                      |                             | Home                                                                                                    |
|----------------------------------------------------------------------------------------------------|------------------------|-----------------------------|----------------------------------------------------------------------------------------------------|
| ſ                                                                                                    | My Tea                 | m                           |                                                                                                    |
|                                                                                                    | Team ID: <b>T001</b> : | BAD                         | My Team Progress                                                                                                    |
| Team RAC                                                                                                    |                        |                             | My Team Current Total Fund Raised<br>\$0.00                                                                                                    |
| hare this profile<br>in 🕲 🕊 😂 🗭 🛨                                                                                                    |                        |                             |                                                                                                    |
| DON<br>Team Profile Update Form                                                                                                    | IATE TO TEAM CAI       | MPAIGN<br>te your Family ar | nd Friends to join your team                                                                                                    |
| DON<br>Team Profile Update Form<br>eam Photo                                                                                                    |                        | MPAIGN<br>te your Family ar | <b>Id Friends to join your team</b><br>Share the QR code to your Family and Friends                                                                                                    |
| Team Profile Update Form<br>Team Photo<br>Choose File No file chosen                                                                                                    |                        | IPAIGN<br>te your Family ar | nd Friends to join your team<br>Share the QR code to your Family and Friends<br>Alternatively, you can share the following Tea<br>Code: <b>E0191Y</b>                                                                                                  |
| DON           Team Profile Update Form           eam Photo           Choose File No file chosen           pload the photo in JPG or JPEG format with a maximum size of 8MB size.           scommended ratio is 1:1 with minimum image width and height of 250pz.           ote that uploaded image will be automatically square cropped.           eam Tagline | The<br>kby             | IPAIGN                      | ad Friends to join your team<br>Share the QR code to your Family and Friends<br>Alternatively, you can share the following Tea<br>Code: E0191Y<br>Get your family and friends to join your team<br>by sharing this URL with them!<br>COPY LINK         |
| Eam Profile Update Form<br>Eam Photo<br>Choose File No file chosen<br>pload the photo in JPG or JPEG format with a maximum size of 8MB size.<br>Incommended ratio is 1:1 with minimum image width and height of 250px.<br>Incommended image will be automatically square cropped.<br>Eam Tagline                                                               | Invi                   | Ite your Family ar          | nd Friends to join your team<br>Share the QR code to your Family and Friends<br>Alternatively, you can share the following Tea<br>Code: E0191Y<br>Get your family and friends to join your team<br>by sharing this URL with them!<br>COPY LINK<br>URL: |

3. On Team Profile page

https://www.raceagainstcancer.org.sg/my-team, scroll down to update your team profile or invite new team members.

- → Add Team Photo or Team Tagline
- → Share Invitation Link/Team Code

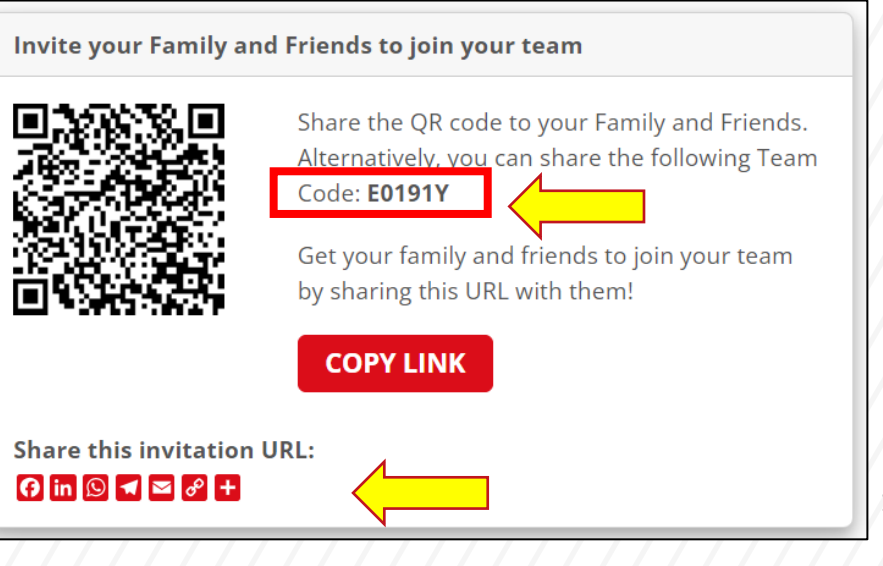

## How to Fundraise?

ACE IG INST

A RACE TO SAVE OIL 15 YEARS ON

## How to Fundraise?

1. Proceed to log in at: https://www.raceagainstcancer.org.sg/login (Username and Password were set during registration – see point 8)

## Account Login

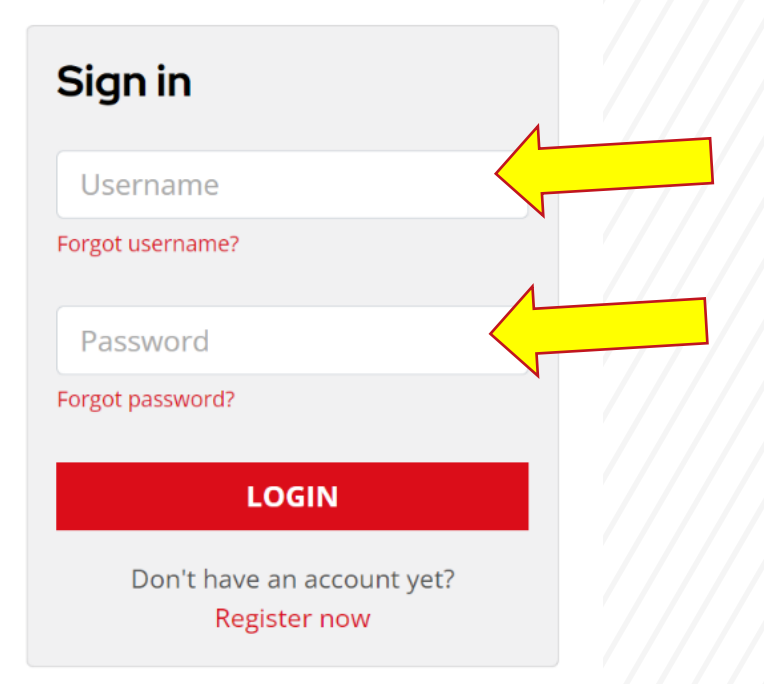

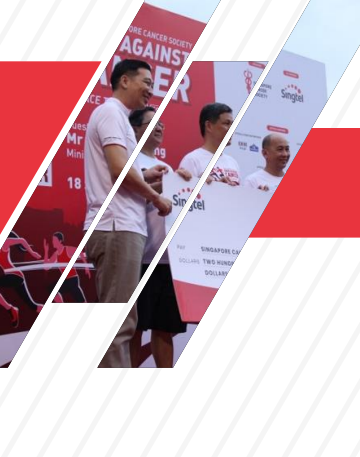

## How to Fundraise? (For Individuals)

2. You can donate to your **own campaign** by clicking on **"Donate to My Campaign"**, or share your fundraising campaign to your friends and family via the following links

### **My Profile**

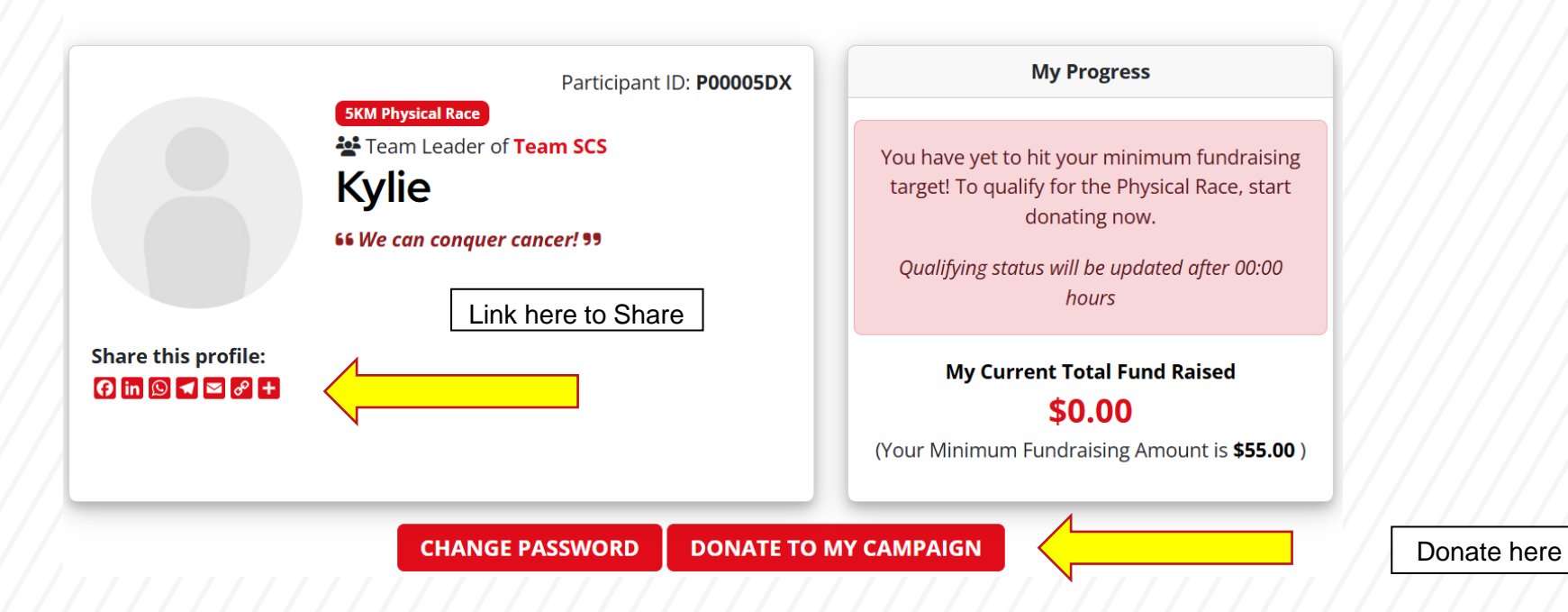

## How to Fundraise? (For Team Members)

3. You can donate to your **team's profile** by clicking on **"Donate to Team Campaign"**, or share your fundraising campaign to your friends and family via the following links

## My Team

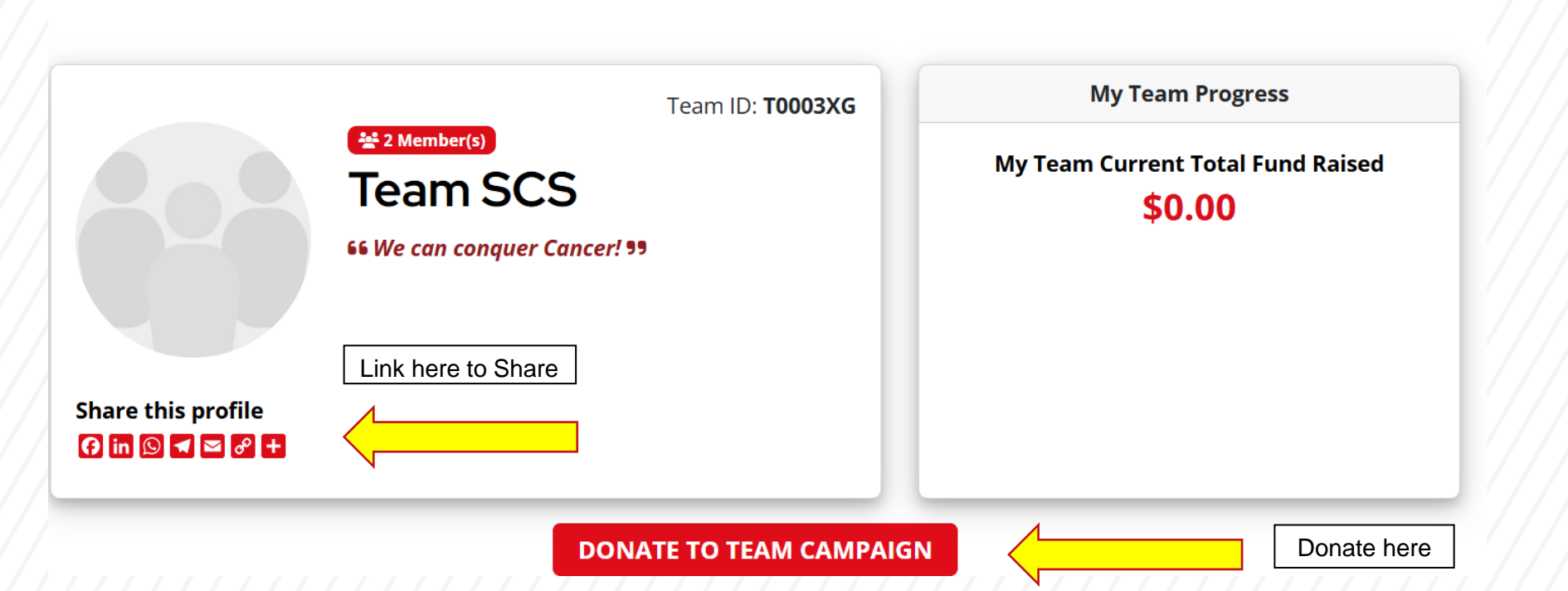

## How to Link to Strava Account?

## Download Strava App

• Google Store

Link: <u>https://play.google.com/store/apps/details?id=com.strava&hl=en\_SG&pli=1</u>

• Apple Store

Link: <u>https://apps.apple.com/us/app/strava-run-bike-hike/id426826309</u>

## Link to Strava Account

1. Click on My Activity in your profile:

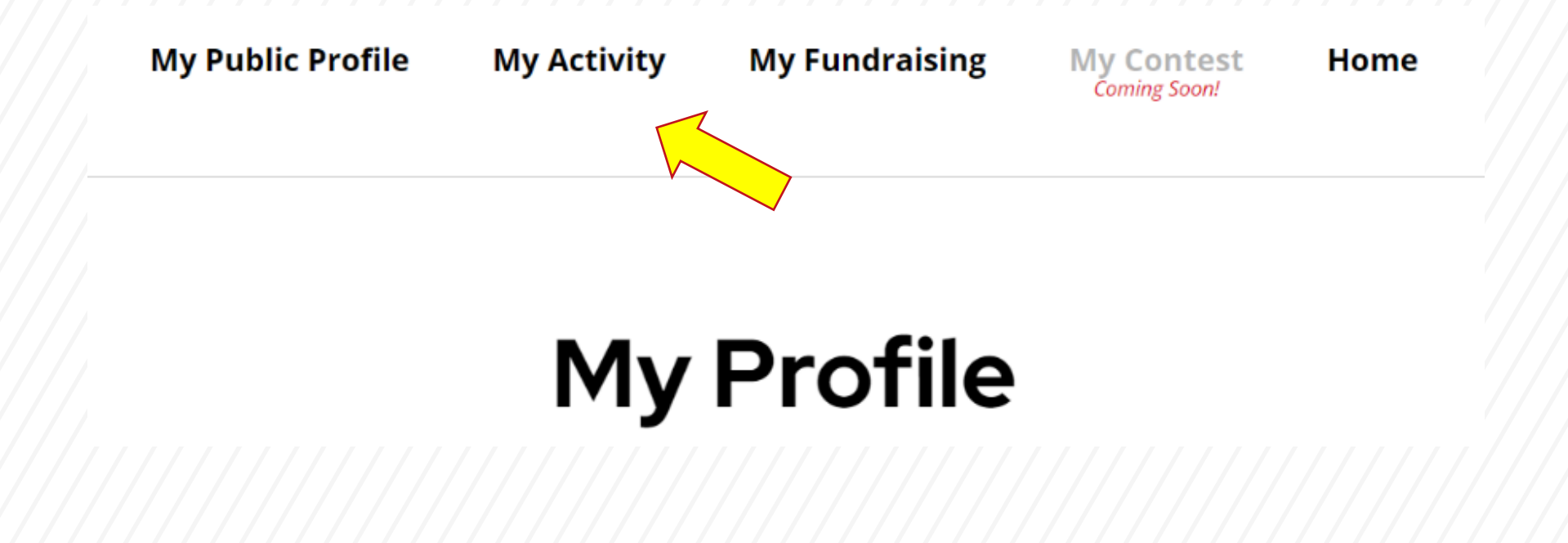

## **Link to Strava Account**

2. Do link your Strava with RAC's My Tracker immediately after registration. Do note that you can only start clocking your distance from 21 September 2025 to 15 October 2025.

### My Activity (STRAVA)

Congratulation! You have qualified for the race as the minimum fundraising target amount has been met.

| My Progress                                                                                         | My Tracker                                                                                                    | Strava Help                                   |
|----------------------------------------------------------------------------------------------------|----------------------------------------------------------------------------------------------------|-----------------------------------------------|
| Important Note: The challenge period<br>starts from 21 Sep 2025, 12:00am to<br>15 Oct 2025, 11:50pm | Please connect to your Strava account below.<br>Please make sure<br>• to <u>check</u> the last checkbox for "View data                     | Information<br>Find out how<br>by clicking he |
| To complete 5km                                                                                     | about your private activities" during the<br>authorization to facilitate a seamless sync.<br>• the following connected device has all your | Bad GPS Dat                                   |
| 0.00 of 5km                                                                                         | correct activities from 21 Sep 2025, 12:00am to 15 Oct 2025, 11:50pm                                                                       |                                               |
|                                                                                                    | Not connected                                                                                                    |                                               |
|                                                                                                    | Connect with STRAVA                                                                                                    |                                               |

#### & Support

for Android and iPhone.

w to record an activity with Strava iere.

ta? Click here

### Link to Strava Account (Only for Virtual Race Participants)

3. Log in with the same account you are using to track your distance. If you have an existing Strava account, ensure that you are logged into the same account on both the device used for registration and clocking of distance (i.e. phone, sports watch, etc)

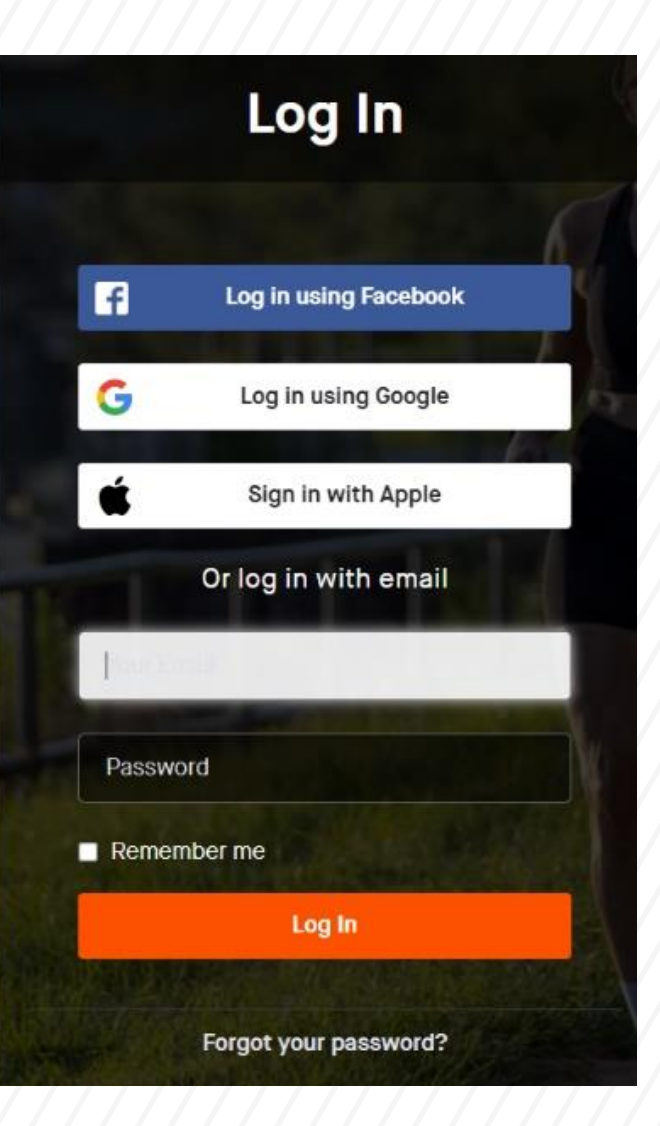

## Link to Strava Account (Only for Virtual Race Participants)

4. Click on the Authorise. It is strongly recommended to allow access to provide activities.

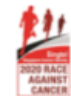

Authorize Singtel-Singapore Cancer Society Race Against Cancer to connect to Strava

The RAC is an annual fundraising event organised by SCS to raise funds to support our cancer community through our various programmes and services.

https://www.raceagainstcancer.org.sg

Singtel-Singapore Cancer Society Race Against Cancer will be able to:

View data about your public profile (required)

View data about your private activities

#### Your activities will not contain heart rate data

It looks like you still need to allow Strava to process your heart rate data. Please do this in the Data Permissions section in Strava's settings before you upload your next activity.

#### Authorize

Cancel

## Link to Strava Account (Only for Virtual Race Participants)

5. After you have linked your Strava account, you can view it again to ensure it is the correct account.

### My Tracker

Please make sure

- to <u>check</u> the last checkbox for "View data about your private activities" during the authorization to facilitate a seamless sync.
- the following connected device has all your correct activities from

Connected: View your Strava account

If the above account is not correct, please click here to deauthorize.